## **USB-MC** driver installation in Windows XP

In most cases, if Windows 7 or newer operating system is used, Windows will automatically find and install required driver so that manual installation should not be needed. Otherwise, if Windows does not find driver, it will ask for location on local computer to read it from. Drivers can be downloaded from www.audiohms.com site.

Connect USB-MC controller to a free USB port on computer. Operating system should display a notification that new hardware has been found like on figure 1.

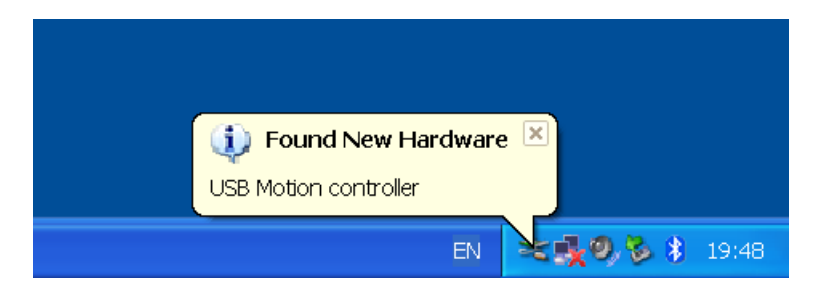

Figure 1

Next step is a dialog box where third option should be selected like on figure 2 and then Next button should be clicked.

| Found New Hardware Wiza | ard                                                                                                    |  |  |
|-------------------------|----------------------------------------------------------------------------------------------------|--|--|
|                         | Welcome to the Found New Hardware<br>Wizard                                                                                                    |  |  |
|                         | Windows will search for current and updated software by looking or<br>your computer, on the hardware installation CD, or on the Windows<br>Update Web site (with your permission).<br><u>Read our privacy policy</u> |  |  |
|                         | Can Windows connect to Windows Update to search for software?                                                                                                    |  |  |
|                         | $\bigcirc$ Yes, this time only                                                                                                    |  |  |
|                         | Yes, now and every time I connect a device                                                                                                    |  |  |
|                         | No, not this time                                                                                                    |  |  |
|                         |                                                                                                    |  |  |
|                         | Click Next to continue.                                                                                                    |  |  |
|                         | < Back Next > Cancel                                                                                                    |  |  |

Figure 2

Then, choose second option like on figure 3 and click Next.

| <u>AUDIQMS</u><br>automatika            | Audioms Automatika doo     | web: www.audiohms.com       | Page 1 of 4 |
|-----------------------------------------|----------------------------|-----------------------------|-------------|
|                                         | Kragujevac, Serbia, Europe | e-mail: office@audiohms.com |             |
| LISB Driver Installation, November 2020 |                            |                             |             |

| Found New Hardware Wizard |                                                                                                    |  |
|---------------------------|----------------------------------------------------------------------------------------------------|--|
|                           | This wizard helps you install software for:<br>USB Motion controller<br>If your hardware came with an installation CD or<br>floppy disk, insert it now.                                      |  |
|                           | What do you want the wizard to do? <ul> <li>Install the software automatically (Recommended)</li> <li>Install from a list or specific location (Advanced)</li> </ul> Click Next to continue. |  |
|                           | < <u>B</u> ack Next > Cancel                                                                                                    |  |

Figure 3

Now using **Browse** option choose folder on your computer where driver for USB-MC controller is located. Then click **Next** and driver installation should start.

| Found New Hardware Wizard                                                                                                    |
|----------------------------------------------------------------------------------------------------|
| Please choose your search and installation options.                                                                                                    |
| Search for the best driver in these locations.                                                                                                    |
| Use the check boxes below to limit or expand the default search, which includes local paths and removable media. The best driver found will be installed.      |
| Search removable <u>m</u> edia (floppy, CD-ROM)                                                                                                    |
| ✓ Include this location in the search:                                                                                                    |
|                                                                                                    |
| $\bigcirc$ Don't search. I will choose the driver to install.                                                                                                  |
| Choose this option to select the device driver from a list. Windows does not guarantee that the<br>driver you choose will be the best match for your hardware. |
|                                                                                                    |
| < <u>B</u> ack <u>N</u> ext > Cancel                                                                                                    |

Figure 4

After successful installation, notifications like on figures 5 and 6 should appear.

| <u> AUDIQMS</u>                        | Audioms Automatika doo     | web: <u>www.audiohms.com</u> | Page 2 of 4 |
|----------------------------------------|----------------------------|------------------------------|-------------|
| AUTOMATIKA                             | Kragujevac, Serbia, Europe | e-mail: office@audiohms.com  |             |
| USB Driver Installation, November 2020 |                            |                              |             |

| Found New Hardware Wizard |                                                      |  |  |
|---------------------------|------------------------------------------------------|--|--|
|                           | Completing the Found New Hardware<br>Wizard          |  |  |
|                           | The wizard has finished installing the software for: |  |  |
|                           | WinUSB Device                                        |  |  |
|                           | Click Finish to close the wizard.                    |  |  |
|                           | < Back Finish Cancel                                 |  |  |

Figure 5

| Your new bardware is installed and ready to use  |                                                  |  |
|--------------------------------------------------|--------------------------------------------------|--|
| Tour new hardware is installed and ready to use. | Your new hardware is installed and ready to use. |  |

Figure 6

## Possible problems during USB-MC driver installation on Windows XP

With older XP computers, and depending on USB subsystem version, it is possible for an error to appear during installation (figure 7). In that case you should try installing other driver version that is intended specifically for Windows XP. Installation can be performed in the same, previously described way.

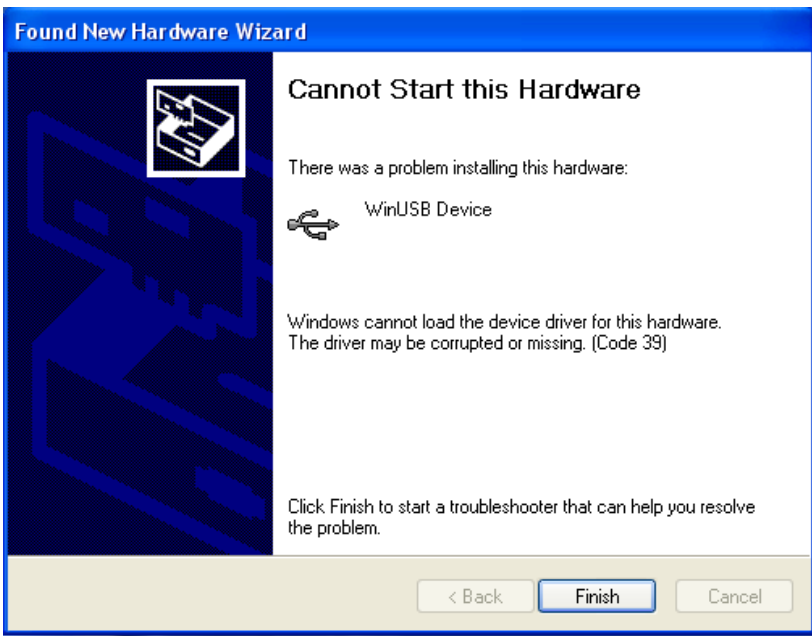

Figure 7

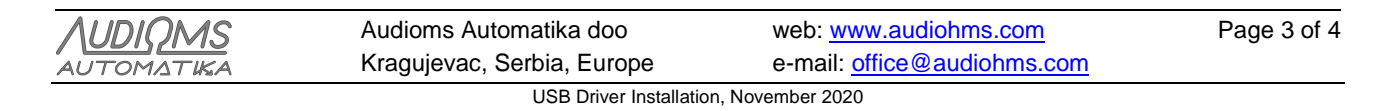

In case that upon connecting USB-MC controller now "Found New Hardware" wizard does not show up like on the first attempt, it is possible to initiate it using device manager, that is, opening Start/Settings/Control Panel/System/Hardware/Device Manager. Right mouse click on WinUSB device, and then choose option UpdateDriver like on figure 8.

| 🖶 Device Manager                                     |                                   |   |   |
|------------------------------------------------------|-----------------------------------|---|---|
| File Action View Help                                |                                   |   |   |
|                                                      | 2 🛪 🗷 🙇                           |   |   |
| E- 🚚 MACHINE                                         |                                   |   | ^ |
| 🕀 🖳 Batteries                                        |                                   |   |   |
| 🗄 🧕 Computer                                         |                                   |   |   |
| 🖹 🚔 Custom USB Device                                | es                                |   |   |
| 🦳 🚔 WinUSB Device                                    |                                   | 1 |   |
| 🕀 🥪 Disk drives                                      | Update Driver                     | 1 |   |
| 🗄 😼 Display adapters                                 | Disable                           |   | = |
| 🗄 🥝 DVD/CD-ROM driv                                  | Uninstall                         |   |   |
| ⊕ - 🚭 Floppy disk contro<br>⊕ - 🐉 Floppy disk drives | Scan for hardware changes         |   |   |
| 🗄 🖾 Human Interface E                                | Properties                        |   |   |
| E B Kayboards                                        | 001613                            |   |   |
| Mice and other point                                 | ting devices                      |   |   |
| Mice and outer pointing devices                      |                                   |   |   |
| E Borts (COM & LPT)                                  |                                   |   |   |
|                                                      |                                   |   | × |
| Launches the Hardware Update                         | e Wizard for the selected device. |   |   |

Figure 8

## **DOCUMENT REVISION:**

- Ver. 1.0, August 2016, Initial version
- Ver. 1.1, November 2020, Minor revision

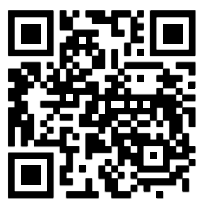

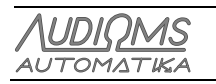

Audioms Automatika dooweb: www.audiohms.comKragujevac, Serbia, Europee-mail: office@audiohms.com